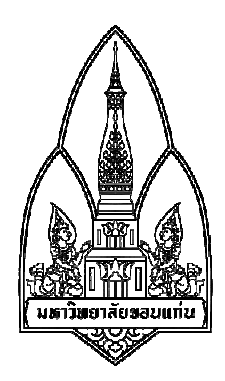

# กลุ่มที่ 12 การใช้งานโปรแกรม p2pover

## จัดทำโดย

| นายก้าวหน้า   | ไวคำ             | 573020405-5 |
|---------------|------------------|-------------|
| นายสุรศักดิ์  | ภาชนะ            | 573020444-5 |
| นางสาวคุจนภา  | ชื่นปรีชา        | 573021139-5 |
| นางสาวธนาภรถ  | น์ อินทรมณี      | 573021142-6 |
| นางสาวพรชนก   | ดำรงภวทรัพย์     | 573021150-7 |
| นางสาววราภรณ์ | <i>์</i> ขันทะชา | 573021165-4 |

#### เสนอ

ผศ.คร. จักรชัย โสอินทร์

รายงานนี้เป็นส่วนหนึ่งของการศึกษารายวิชา 322376 ความมั่นคงเทคโนโลยีสารสนเทศและการสื่อสาร ภาคเรียนที่ 1 ปีการศึกษา 2559 ภาควิชาวิทยาการคอมพิวเตอร์ คณะวิทยาศาสตร์ มหาวิทยาลัยขอนแก่น

### หลักการและเหตุผล

ปัจจุบันอินเทอร์เน็ต มีบทบาทสำคัญในการคำเนินชีวิตประจำวัน โดยพฤติกรรมการใช้อินเทอร์เน็ต ของเราส่วนใหญ่นั้นจะเข้าหน้าเว็บเพจต่างๆ โดยที่เราไม่สามารถทราบได้เลยว่าเว็บเพจนั้นเป็นภัยอุกคามทาง อินเทอร์เน็ตหรือไม่ รวมทั้งการใช้งานอินเทอร์เน็ตในการโหลดโปรแกรมต่างๆที่เกินขีดจำกัดสามารถทำให้การ ทำงานอินเทอร์เน็ตของผู้ใช้งานร่วมกันในวง LAN ช้าลงอีกด้วย โดยความมั่นคงปลอดภัยทางอินเทอร์เน็ต ก็มี บทบาทสำคัญยิ่งในการใช้งานอินเทอร์เน็ต การมีโปรแกรมหรือเครื่องมือต่างๆจะช่วยทำให้การใช้งาน อินเทอร์เน็ตมีความปลอดภัยและสามารถเรียงลำดับความสำคัญในการใช้งานอินเทอร์เน็ตภายในวง LAN โดย สามารถควบคุมเครื่องปลายทางได้

ดังนั้น เราจึงเล็งเห็นความสำคัญของปัญหาที่กล่าวไว้ข้างต้น โดยการศึกษาโปรแกรม p2pover ซึ่ง โปรแกรมนี้เป็นโปรแกรมที่สามารถตรวจสอบได้ว่าในวง LAN ของท่านมีใกรใช้งานอินเทอร์เน็ตอยู่ แล้วใกร โหลดโปรแกรมที่ใช้งานอินเทอร์เน็ตมาก เราสามารถใช้โปรแกรมนี้ในการจำกัดการใช้อินเทอร์เน็ตของแต่ละ เครื่องที่อยู่ในวง LAN เดียวกัน อีกทั้งยังสามารถ Block เว็บไซต์ที่เสี่ยงต่อการเกิดภัยคุกคามโดยสามารถ Block เครื่องเป้าหมายที่ใช้งานอยู่ในวง LAN เดี๋ยวกัน ซึ่งจะทำให้เครื่องเป้าหมายนั้นมีการทำงานที่ช้าลง และในกรณีที่ เรา Block การใช้อินเทอร์เน็ตเครื่องเป้าหมาย จะทำให้เครื่องเป้าหมายไม่สามารถใช้งานอินเทอร์เน็ตได้อีกด้วย

### วัตถุประสงค์

เพื่อจำกัดความเร็ว upload, download อินเทอร์เน็ตภายในวง LAN เดียวกัน
 เพื่อบล็อกเว็บไซต์ที่ไม่ปลอดภัยของเครื่องอื่นที่อยู่ในวง LAN เดียวกัน

## การทำงานโปรแกรม p2pover

โปรแกรม p2pover เป็นโปรแกรมที่ควบคุมความเร็วอินเทอร์เน็ตและตรวจสอบได้ว่าใครกำลังใช้งาน อินเทอร์เน็ตอยู่บ้างภายในวง LAN เดียวกัน โดยสามารถกำหนดความเร็วอินเทอร์เน็ต ในการอัพโหลด หรือ ดาวน์โหลดไฟล์ต่างๆจากอินเทอร์เน็ตได้ และสามารถบล็อกการทำงานของเครื่องที่กำลังใช้งานอินเทอร์เน็ต เกินขีดจำกัด โดยวิธีนี้จะกำจัดเครื่องที่ทำให้เน็ตในวง LAN ช้าหรือเครื่องที่กำลังโหลดไฟล์ต่างๆอยู่นั้นให้ ทำงานได้ช้าลงหรือไม่สามารถใช้งานอินเทอร์เน็ตได้

### 1.องค์ประกอบของโปรแกรม p2pover

1.1กำหนดและควบกุมการใช้งานอินเทอร์เน็ตของเครื่องเป้าหมาย
 1.2บอกรายละเอียดการอัพโหลดและดาวน์โหลดของเกรื่องอื่นๆในวง LAN
 1.3บล็อกอินเทอร์เน็ตเครื่องเป้าหมายที่ใช้อินเทอร์เน็ตเกินขีดจำกัด

### 2.ความต้องการของโปรแกรมสำหรับการติดตั้ง

2.1สามารถติดตั้งได้ในระบบ Windows ทุก Version
 2.2สามารถติดตั้งได้ทั้ง 32 bit และ 64 bit
 2.3สามารถดาวน์โหลดโปรแกรม p2pover Version 4.30 ได้ที่ www.netsoft2012.com/eng/

### 3.คุณสมบัติของโปรแกรม p2pover

3.1สามารถกำหนดความเร็วอินเทอร์เน็ต หรือจำกัดการอัพโหลดและดาวน์โหลด ของเกรื่องเป้าหมายได้ 3.2สามารถดูได้ว่า IP ไหนกำลังใช้งานอินเทอร์เน็ตอยู่และเกรื่องไหนบ้างกำลังอัพโหลดหรือดาวน์โหลดอยู่ 3.3สามารถบล็อกการทำงานอินเทอร์เน็ตของเกรื่องเป้าหมายได้เมื่อเกรื่องเป้าหมายใช้งานอินเทอร์เน็ตเกิน ขีดจำกัด

3.4เป็นโปรแกรมที่สามารถใช้งานได้ใน Windows ทุก Version

### 4.ประโยชน์ของโปรแกรม p2pover

4.1สามารถกำหนดและควบคุมการใช้งานอินเทอร์เน็ตของเครื่องในวง LAN เดียวกันได้
 4.2สามารถป้องกันการเข้าอินเตอร์ที่มีความเสี่ยงต่อภัยคุกคามของเครื่องในวง LAN เดียวกันได้
 4.3สามารถป้องกันบุคคลภายนอกที่แอบใช้อินเทอร์เน็ตโดยที่ไม่ได้อนุญาตให้ใช้ได้

# การ Download และติดตั้งโปรแกรม

| ← → × ☆ ③ www.netsoft2012.com/eng/                                                                                                    |                                                                                                    | ☆ : |
|----------------------------------------------------------------------------------------------------|----------------------------------------------------------------------------------------------------|-----|
| 🔢 แอม 💶 YouTube F ปลาปีกำ กาก่าก้า 🛐 LINE TV 🕒 Google 🎯 Instagram 🗅 Webclass:home หน้าก 🍥 Blood Strik                                                                                                    | e Asia มน 🖅 🏶 (1) 生死狙撃:漆黒特. 📔 จุหนัง Zootopia (2016) 🛛 🗗 Missbigeyes สุนย์ราม ก                                                                                                    | »   |
| Englis                                                                                                    | sh   中文版                                                                                                    | *   |
| P2pover Powerful Bandwidth Manag                                                                                                    | jement Software                                                                                                    |     |
| Client Router                                                                                                    | <ul> <li>Layer 3 bandwidth manager</li> <li>TCP/IP stream limiting</li> <li>Applied to client-only networks</li> <li>Traffic monitoring</li> <li>Internet speeds from 56 kbps to 100 Mbps</li> <li>Compatible with Windows2000/XP/2003Win7</li> </ul> |     |
| Client                                                                                                    | Absolutely Free                                                                                                    |     |
| P2pover deployed                                                                                                    | Latest version. 4.50                                                                                                    |     |
|                                                                                                    | Source Download Now                                                                                                    |     |
| Home and Business<br>Lightweight, flexible software for managing internet usage<br>Keep network congestion under control with unbreakable speed limits<br>Allow or deny any TCP/UDP traffic by protocol or ports<br>Rules was designed for flexible Network Management Policy<br>Designed seeing at any sergular in your network |                                                                                                    |     |

### 1.โหลดโปรแกรมจาก <u>www.netsoft2012.com/eng/</u>

2.ดับเบิ้ลคลิกไฟล์exeเพื่อทำการรันโปรแกรม

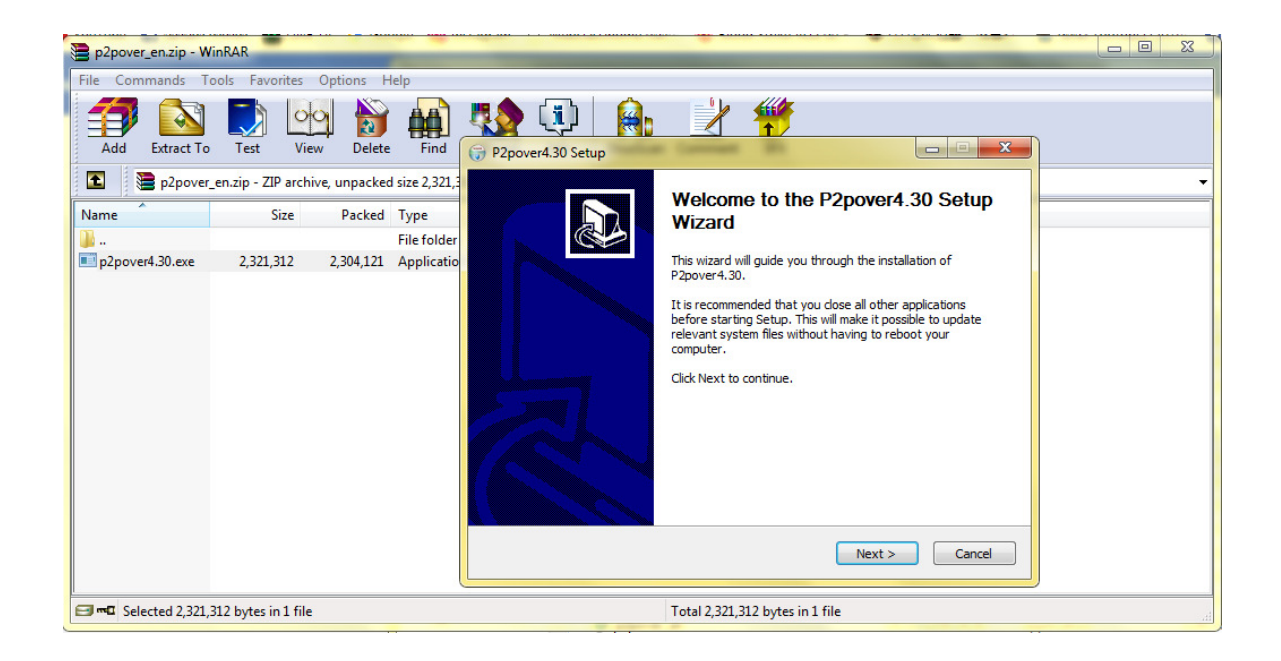

## 3.เลือกพื้นที่จัดเก็บโปรแกรม

| P2pover4.30 Setup                                                                                                    | X               |
|----------------------------------------------------------------------------------------------------|-----------------|
| Choose Install Location                                                                                                    | (NINE)          |
| Choose the folder in which to install P2pover4.30.                                                                                                    | <b>W</b>        |
| Setup will install P2pover4.30 in the following folder. To install in a differen<br>Browse and select another folder. Click Install to start the installation. | nt folder, dick |
| Destination Folder                                                                                                    | p               |
| C:\Program Files (x86)\p2pover                                                                                                    | Browse          |
| Space required: 8.0MB                                                                                                    |                 |
| Space available: 77.7GB                                                                                                    |                 |
| NetSoft Studio                                                                                                    |                 |
| < Back Instal                                                                                                    | Cancel          |

## 4.คลิกFinishเพื่อลงโปรแกรมสำเร็จ

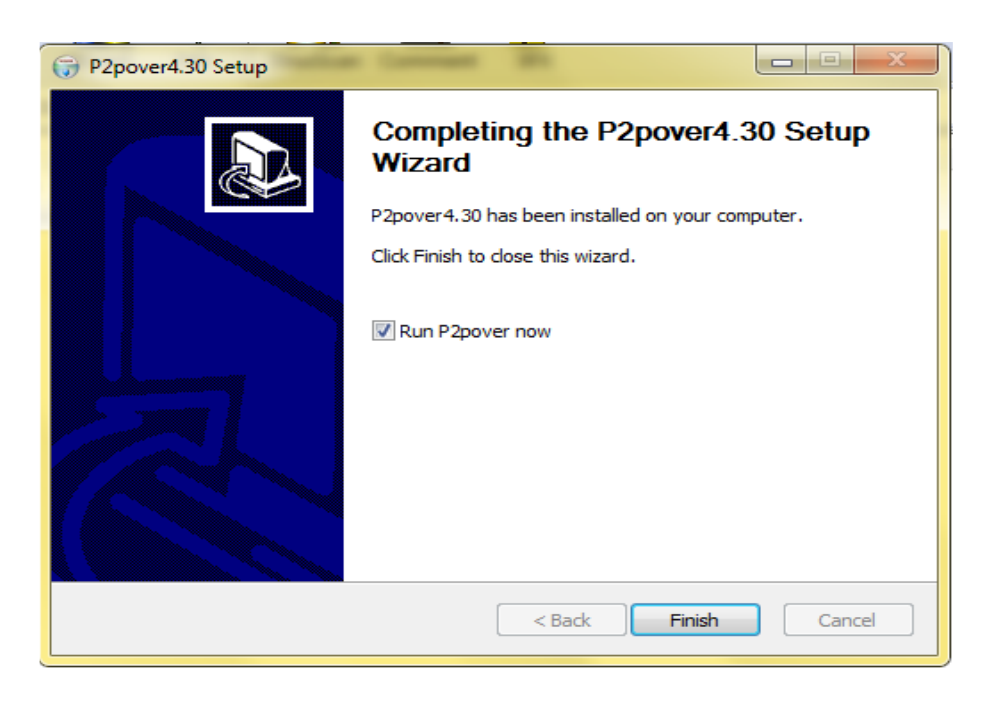

## วิธีการใช้งานโปรแกรม

1.เลือกเมนู Advanced Option ตั้งค่าระบบ หรือคลิกที่ Auto Select ทั้ง 2 ที่

| p2pover4.30[Current Price | ority:Lowest]           |                       |              |                       |                                |                               |           |                 |             |                     |           | e X    |
|---------------------------|-------------------------|-----------------------|--------------|-----------------------|--------------------------------|-------------------------------|-----------|-----------------|-------------|---------------------|-----------|--------|
| File Option Tools He      | łp                      |                       |              |                       |                                |                               |           |                 |             |                     |           |        |
| Start Stop Scan           | Advanced Option Rule Se | tting Schdule Setting | Promote Priv | viliage Traffic Query | Bandwidth Test Backup Co       | nfiguration Restore Configura | ation     |                 |             |                     |           |        |
| Local Network View        | Programs Bandwidth Tab  | le Log View           |              |                       |                                |                               |           |                 |             |                     |           |        |
| IP Address                | Host Name               | Outoging(KB/S)        | Incoming     | System Setting        |                                |                               |           | Rules           | Comment     | *                   |           |        |
| 10.51.95.77               | LocalHost               | 0.05                  | 0.1          | Adapter Control C     | need Distant                   |                               |           | 1.02            |             |                     |           |        |
| 10.51.95.2                | -                       | 0.00                  | 0.0          | Adapter Control G     | eneral Display                 |                               |           | 0.00            |             | =                   |           |        |
| 10.51.95.3                | -                       | 0.00                  | 0.0          | Please select Acce    | ss Internet Mode(AIM):         | Auto Select                   |           | 0.00            |             |                     |           |        |
| 10.51.95.4                |                         | 0.00                  | 0.0          |                       |                                |                               |           | 0.00            |             |                     |           |        |
| 10.51.95.5                |                         | 0.00                  | 0.0          | Access Internet by    | / LAN and Router               | •                             |           | 0.00            |             |                     |           |        |
| 10.51.95.6                | 93WHQ8GM272UI81         | 0.00                  | 0.0          | Auto Select Control   | Adapter depends on the AIN     | setting above                 |           | 0.00            |             |                     |           |        |
| 10.51.95.8                | -                       | 0.00                  | 0.0          |                       |                                | tootang doorto,               |           | 0.00            |             |                     |           |        |
| 10.51.95.9                | -                       | 0.00                  | 0.0          | Unce you modify A     | IN, you should reclick the but | on below.                     |           | 0.00            |             |                     |           |        |
| 10.51.95.10               |                         | 0.00                  | 0.0          | Please select the c   | ontrol adapter:                | Auto Select                   |           | 0.00            |             |                     |           |        |
| 10.51.95.11               | NHOHQNGBOBHB90Z         | 0.00                  | 0.0          | Atheros AR5B93 \      | Vireless Network Adapter       | -                             |           | 0.00            |             |                     |           |        |
| 10.51.95.13               | -                       | 0.00                  | 0.0          |                       |                                |                               |           | 0.00            |             |                     |           |        |
| 10.51.95.14               |                         | 0.00                  | 0.0          | IP:                   | 10.51.95.77                    |                               |           | 0.00            |             |                     |           |        |
| 10.51.95.16               | -                       | 0.00                  | 0.0          |                       | 70 54 00 00 50 74              |                               |           | 0.00            |             |                     |           |        |
| 10.51.95.18               | <b>T</b>                | 0.00                  | 0.0          | MAC:                  | 78:E4:00:93:FC:7A              |                               |           | 0.00            |             |                     |           |        |
| 10.51.95.19               | -                       | 0.00                  | 0.0          | Mask:                 | 255.255.252.0                  |                               |           | 0.00            |             |                     |           |        |
| 10.51.95.21               |                         | 0.00                  | 0.0          | Catanan               | 10 51 95 254                   |                               |           | 0.00            |             |                     |           |        |
| 10.51.95.24               |                         | 0.00                  | 0.0          | Galeway.              | 10.01.00.204                   |                               |           | 0.00            |             | -                   |           |        |
| •                         |                         |                       |              | Gateway MAC:          | D4:CA:6D:E1:C4:FD              |                               |           |                 |             | Þ                   |           |        |
| Legendan -                | LocalNetwork Total      | Outaoina -            | LocalNe      |                       |                                |                               |           |                 |             |                     |           |        |
| -                         |                         |                       |              |                       |                                | OK Cancel                     | <b>]</b>  |                 |             |                     |           |        |
| 200KB/S                   |                         |                       |              |                       |                                |                               |           |                 |             |                     |           |        |
|                           |                         |                       |              |                       |                                |                               |           |                 |             |                     |           |        |
| 100KB/S                   |                         |                       |              |                       |                                |                               |           |                 |             |                     |           |        |
|                           | MAA                     |                       |              |                       |                                |                               |           |                 |             |                     |           |        |
|                           | Wat                     |                       |              |                       |                                |                               |           |                 |             |                     |           |        |
| 0KB/S                     | 1 m                     |                       |              |                       |                                | İ                             |           |                 |             |                     |           |        |
| Ready                     | W Hosts: 72             | 1 Localhost Ou        | tgoing: 0.0  | 5 KB/S 🛛 🕹 Loca       | Ihost Incoming: 0.11 K         | B/S 1 CocalNetwork            | Total Out | tgoing: 0.05 KE | 3/S 🕹 Local | Network Total Incor | ming: 0.1 | 1 KB/S |

2.เลือกเมนู Schedule Setting > New

| p2pover4.30[Current Prio | rity:Lowest]         |                           |                    |                              |                            |                    |       |         |   | _ | ð | × |
|--------------------------|----------------------|---------------------------|--------------------|------------------------------|----------------------------|--------------------|-------|---------|---|---|---|---|
| File Option Tools Hel    | p                    |                           |                    |                              |                            |                    |       |         |   |   |   |   |
| Start Stop Scan          | Advanced Option Rule | e Setting Schdule Setting | Promote Priviliage | Fraffic Query Bandwidth Test | Backup Configuration Res   | tore Configuration |       |         |   |   |   |   |
| Local Network View       | Programs Bandwidth   | Table Log View            |                    |                              |                            |                    |       |         |   |   |   |   |
| IP Address               | Host Name            | Outoging(KB/S)            | Incoming(KB/S)     | MAC Address                  | Adapter Description        | Dialy Traffic(MB)  | Rules | Comment | - |   |   |   |
| 10.51.95.77              | LocalHost            | 0.00                      | 0.00               | 78:E4:00:93:FC:7A            | Hon Hai Precision Ind. Co. |                    | 1.13  |         |   |   |   |   |
| 10.51.95.2               |                      | 0.00                      | 0.00               | 34:E6:AD:8C:9D:D5            | Unknown                    |                    | 0.00  |         | = |   |   |   |
| 10.51.95.3               | -                    | 0.00                      | 0.00               | 30:52:CB:E0:67:28            | Unknown                    |                    | 0.00  |         |   |   |   |   |
| 10.51.95.4               | -                    | 0.00                      | Schedules Sett     | ting                         |                            | <b>-</b> X-        | 0.00  |         |   |   |   |   |
| 10.51.95.5               |                      | 0.00                      |                    |                              |                            |                    | 0.00  |         |   |   |   |   |
| 10.51.95.6               | 93WHQ8GM272UI81      | 0.00                      | Schedule's         | name                         |                            |                    | 0.00  |         |   |   |   |   |
| 10.51.95.8               | -                    | 0.00                      |                    |                              |                            | New(N)             | 0.00  |         |   |   |   |   |
| 10.51.95.9               | -                    | 0.00                      |                    |                              |                            | Delete(D)          | 0.00  |         |   |   |   |   |
| 10.51.95.10              | -                    | 0.00                      |                    |                              |                            | Delete(D)          | 0.00  |         |   |   |   |   |
| 10.51.95.11              | NHOHQNGBOBHB90Z      | 0.00                      |                    |                              |                            | Edit(E)            | 0.00  |         |   |   |   |   |
| 10.51.95.13              | -                    | 0.00                      |                    |                              |                            | Depet/D)           | 0.00  |         |   |   |   |   |
| 10.51.95.14              | -                    | 0.00                      |                    |                              |                            | Reset(R)           | 0.00  |         |   |   |   |   |
| 10.51.95.16              | -                    | 0.00                      |                    |                              |                            |                    | 0.00  |         |   |   |   |   |
| 10.51.95.18              | -                    | 0.00                      |                    |                              |                            |                    | 0.00  |         |   |   |   |   |
| 10.51.95.19              |                      | 0.00                      |                    |                              |                            |                    | 0.00  |         |   |   |   |   |
| 10.51.95.21              |                      | 0.00                      |                    |                              |                            |                    | 0.00  |         |   |   |   |   |
| 10.51.95.24              |                      | 0.00                      |                    |                              |                            |                    | 0.00  |         | * |   |   |   |

3.ตั้งค่าเวลา ใส่ชื่อ Schedul's Name แล้วลากเวลาที่ต้องการให้เป็นแถบสีน้ำเงิน ตั้งค่าเสร็จคลิก OK

| p2pover4.30[Current Price | prity:Lowest]               |                   |                                                                                         | - ē X |
|---------------------------|-----------------------------|-------------------|-----------------------------------------------------------------------------------------|-------|
| File Option Tools He      | lp .                        |                   |                                                                                         |       |
| Start Stop Scan           | Advanced Option Rule Settin | g Schdule Setting | Romote Privilage Traffic Query Bandwidth Test Badup Configuration Restore Configuration |       |
| Local Network View        | Programs Bandwidth Table    | Log View          |                                                                                         |       |
| IP Address                | Host Name C                 | Outoging(KB/S)    | Schedules Setting Comment                                                               |       |
| 10.51.95.77               | LocalHost                   | 0.00              | 22                                                                                      |       |
| 10.51.95.2                |                             | 0.00              | .00 =                                                                                   |       |
| 10.51.95.3                | -                           | 0.00              | Schedule's Name: time1 .00                                                              |       |
| 10.51.95.4                |                             | 0.00              | .00                                                                                     |       |
| 10.51.95.5                | -                           | 0.00              | .00                                                                                     |       |
| 10.51.95.6                | 93WHQ8GM272UI81             | 0.00              | 0:00 2:00 4:00 6:00 8:00 10:00 12:00 14:00 16:00 18:00 20:00 22:00 24:00 10             |       |
| 10.51.95.8                |                             | 0.00              |                                                                                         |       |
| 10.51.95.9                | -                           | 0.00              | Monday 000 000 000 000 000 000 000 000 000 0                                            |       |
| 10.51.95.10               |                             | 0.00              | Tuesday 00                                                                              |       |
| 10.51.95.11               | NHOHQNGBOBHB90Z             | 0.00              | Wednesday 00                                                                            |       |
| 10.51.95.13               | -                           | 0.00              | Thursday                                                                                |       |
| 10.51.95.14               |                             | 0.00              | Friday 00                                                                               |       |
| 10.51.95.16               |                             | 0.00              | Saturday 00                                                                             |       |
| 10.51.95.18               |                             | 0.00              | Sunday                                                                                  |       |
| 10.51.95.19               |                             | 0.00              | 00                                                                                      |       |
| 10.51.95.21               |                             | 0.00              | Selected Loselected .00                                                                 |       |
| 10.51.95.24               |                             | 0.00              | 00 -                                                                                    |       |
| <                         |                             |                   |                                                                                         |       |
| Legendขบ -                | LocalNetwork Total O        | utgoing           |                                                                                         |       |
| 200KB/S                   |                             |                   |                                                                                         |       |

# 4.เมื่อตั้งค่าเวลาสำเร็จ จะขึ้นชื่อที่เราตั้งค่าไว้

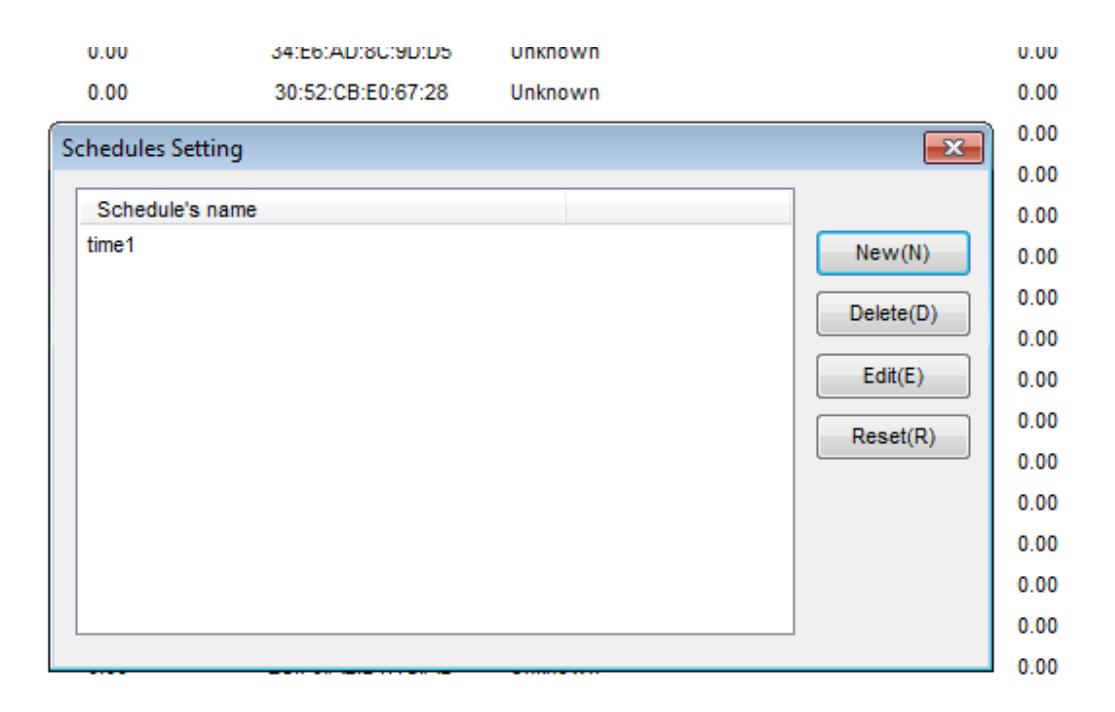

## 5.เถือกเมนู Rule Setting > New

| File Option Tools He | lp                    |                         |                      |                            |                            |                      |       |         |          |
|----------------------|-----------------------|-------------------------|----------------------|----------------------------|----------------------------|----------------------|-------|---------|----------|
| Start Stop Scan      | Advanced Option Rule  | Setting Schdule Setting | Promote Priviliage 1 | raffic Query Bandwidth Tes | t Backup Configuration Re  | estore Configuration |       |         |          |
| Local Network View   | Programs Bandwidth Ta | able Log View           |                      |                            |                            |                      |       |         |          |
| IP Address /         | Host Name             | Outoging(KB/S)          | Incoming(KB/S)       | MAC Address                | Adapter Description        | Dialy Traffic(MB)    | Rules | Comment | <u> </u> |
| 10.51.95.77          | LocalHost             | 0.00                    | 0.00                 | 78:E4:00:93:FC:7A          | Hon Hai Precision Ind. Co. |                      | 1.08  |         |          |
| 10.51.95.2           | -                     | 0.00                    | 0.00                 | 34:E6:AD:8C:9D:D5          | Unknown                    |                      | 0.00  |         | =        |
| 10.51.95.3           | -                     | 0.00                    | 0.00                 | 30:52:CB:E0:67:28          | Unknown                    |                      | 0.00  |         |          |
| 10.51.95.4           |                       | 0.00                    | Rules Setting        |                            |                            |                      | 0.00  |         | _        |
| 10.51.95.5           | -                     | 0.00                    | indies betting       |                            |                            |                      | 0.00  |         |          |
| 10.51.95.6           | 93WHQ8GM272UI81       | 0.00                    | Rule's name          |                            |                            |                      | 0.00  |         |          |
| 10.51.95.8           | -                     | 0.00                    |                      |                            |                            | New(N)               | 0.00  |         |          |
| 10.51.95.9           | -                     | 0.00                    |                      |                            |                            | Delete(D)            | 0.00  |         |          |
| 10.51.95.10          |                       | 0.00                    |                      |                            |                            | 50000(5)             | 0.00  |         |          |
| 10.51.95.11          | NHOHQNGBOBHB90Z       | 0.00                    |                      |                            |                            | Edit(E)              | 0.00  |         |          |
| 10.51.95.13          | -                     | 0.00                    |                      |                            |                            | Reset(R)             | 0.00  |         |          |
| 10.51.95.14          | -                     | 0.00                    |                      |                            |                            | (iteodi(ity)         | 0.00  |         |          |
| 10.51.95.16          | -                     | 0.00                    |                      |                            |                            |                      | 0.00  |         |          |
| 10.51.95.18          | -                     | 0.00                    |                      |                            |                            |                      | 0.00  |         |          |
| 10.51.95.19          | -                     | 0.00                    |                      |                            |                            |                      | 0.00  |         |          |
| 10.51.95.21          |                       | 0.00                    |                      |                            |                            |                      | 0.00  |         |          |
| 10.51.95.24          | -                     | 0.00                    |                      |                            |                            |                      | 0.00  |         | -        |

6.ตั้งค่า Rule's Name > เลือกเวลาที่เราตั้งค่าไว้ > คลิก Next

| p2pover4.30[Current P | riority:Lowest]        |                         |           |                                                          |                           |    |       |         |    | e X |
|-----------------------|------------------------|-------------------------|-----------|----------------------------------------------------------|---------------------------|----|-------|---------|----|-----|
| File Option Tools     | Help                   |                         |           |                                                          |                           |    |       |         |    |     |
| Start Stop Sc         | Advanced Option Rule S | Setting Schdule Setting | Promote F | rivilage Traffic Query Bandwidth Test Backup Configurati | ion Restore Configuration |    |       |         |    |     |
| Local Network View    | Programs Bandwidth Ta  | able Log View           |           |                                                          |                           |    |       |         |    |     |
| IP Address            | Host Name              | Outoging(KB/S)          | Incom     | Rule's Name                                              |                           | )  | Rules | Comment | *  |     |
| 10.51.95.77           | LocalHost              | 0.05                    |           |                                                          |                           |    | 1.28  |         |    |     |
| 10.51.95.2            |                        | 0.00                    |           | Please input rule's name: test1                          |                           |    | 0.00  |         | =  |     |
| 10.51.95.3            | -                      | 0.00                    |           |                                                          |                           |    | 0.00  |         |    |     |
| 10.51.95.4            | -                      | 0.00                    | Ru        |                                                          |                           | 3  | 0.00  |         |    |     |
| 10.51.95.5            |                        | 0.00                    |           | Please select a schedule for this rule:                  | 1 💌                       |    | 0.00  |         |    |     |
| 10.51.95.6            | 93WHQ8GM272UI81        | 0.00                    |           |                                                          |                           |    | 0.00  |         |    |     |
| 10.51.95.8            |                        | 0.00                    |           |                                                          |                           |    | 0.00  |         |    |     |
| 10.51.95.9            | -                      | 0.00                    |           |                                                          |                           | Ь  | 0.00  |         |    |     |
| 10.51.95.10           |                        | 0.00                    |           |                                                          |                           | Ľ  | 0.00  |         |    |     |
| 10.51.95.11           | NHOHQNGBOBHB90Z        | 0.00                    |           |                                                          |                           |    | 0.00  |         |    |     |
| 10.51.95.13           | -                      | 0.00                    |           |                                                          |                           | h  | 0.00  |         |    |     |
| 10.51.95.14           |                        | 0.00                    |           |                                                          |                           | μ. | 0.00  |         |    |     |
| 10.51.95.16           |                        | 0.00                    |           |                                                          |                           |    | 0.00  |         |    |     |
| 10.51.95.18           |                        | 0.00                    |           |                                                          |                           |    | 0.00  |         |    |     |
| 10.51.95.19           |                        | 0.00                    |           |                                                          |                           |    | 0.00  |         |    |     |
| 10.51.95.21           |                        | 0.00                    |           |                                                          |                           |    | 0.00  |         |    |     |
| 10.51.95.24           |                        | 0.00                    |           |                                                          |                           |    | 0.00  |         | -  |     |
| <                     |                        |                         |           |                                                          |                           |    |       |         | E. |     |
| Legendຈານ             | LocalNetwork Tota      | al Outgoing             | LocalN    |                                                          |                           |    |       |         |    |     |
| 200KB/S               |                        | ····;                   |           | < Back Ne                                                | xt > Cancel               |    |       | ·····   |    |     |

7.กำหนด Bandwidth เพื่อให้การทำงานเครื่องเป้าหมายเป็นตามที่เราต้องการ โดย Incoming คือ การดาวน์โหลด Outgoing คือการอัพโหลด > คลิก Next

| Incom | ,                             | I.            |            |
|-------|-------------------------------|---------------|------------|
| incom | Bandwidth                     |               | <b>X</b>   |
|       | Please input bandwidth limit: |               |            |
| Ru    | Incoming:                     | <u>512</u>    | (KBytes/S) |
|       | Outgoing:                     | 512           | (KBytes/S) |
|       |                               |               |            |
|       |                               |               |            |
| calN  |                               |               |            |
|       |                               | < Back Next > | Cancel     |

8.กคเลือกหน้าข้อความที่เราต้องการบล็อก > คลิก Next

| om P2  | 2P                                                                                                    |                      |   |
|--------|----------------------------------------------------------------------------------------------------|----------------------|---|
|        | Please select P2P you want to BitTorrent CeMule CeDonkey Poco Kamun Vagaa PPLive QQLive QQGame Kugoo Thunder PPStream PPGou P8 Foxy | > block              |   |
|        | Select All(S)                                                                                                    | Deselect All(D)      |   |
| N<br>- |                                                                                                    | < Back Next > Cancel | ) |

9. กคเลือกหน้าข้อความที่เราต้องการบล็อค > คลิก Next

| Incom |                                     |   |
|-------|-------------------------------------|---|
| incom | IM 🛛                                |   |
|       | Please select IM you want to block: |   |
| Ru    |                                     | 3 |
|       | ☐Fetion<br>☐Xiaonei Tong            |   |
|       |                                     |   |
|       |                                     |   |
|       | Select All(S) Deselect All(D)       |   |
| ocalN | < Back Next > Cancel                |   |

10.คลิก New ที่ HTTPหรือFTP ใส่ http ที่ต้องการบล็อค > คลิก Next

| Incom H | TP/FTP Download                                       |   |
|---------|-------------------------------------------------------|---|
|         | Please input HTTP file extensions you want to block:  |   |
| Ru      | New(N)         3           Delete(D)         Reset(R) | ) |
|         | Please Cancel                                         |   |
|         | Delete(L)<br>Reset(S)                                 |   |
| ocalN   | < Back Next > Cancel                                  |   |

11.เลือกบล็อค www ที่ต้องการ > คลิก Next

| Incom  | www              | 1                    | I           |    |
|--------|------------------|----------------------|-------------|----|
|        | Allowed          | Restricted with rule | Blocked     |    |
| Ru     | Active URL-list  | BlackList            | ▼ Edit      | 3  |
|        | Block HTTP Proxy |                      |             |    |
|        |                  |                      |             |    |
|        |                  |                      |             |    |
|        |                  |                      |             |    |
|        |                  |                      |             |    |
| .ocalN |                  | < Back               | Next > Cano | el |

12.กดเมนู Scan เพื่อค้นหา IP Address เครื่องเป้าหมาย

| p2pover4.30[Current Prio | prity:Lowest]           |                        |                    |                              |                           |                      |                     |                        | - d <u>-x</u>    |
|--------------------------|-------------------------|------------------------|--------------------|------------------------------|---------------------------|----------------------|---------------------|------------------------|------------------|
| File Option Tools He     | slp                     |                        |                    |                              |                           |                      |                     |                        |                  |
| Start Stop Scan          | Advanced Option Rule Se | etting Schdule Setting | Promote Priviliage | Traffic Query Bandwidth Test | Backup Configuration Re   | estore Configuration |                     |                        |                  |
| Local Network View       | Programs Bandwidth Tab  | le Log View            |                    |                              |                           |                      |                     |                        |                  |
| IP Address /             | Host Name               | Outoging(KB/S)         | Incoming(KB/S)     | MAC Address                  | Adapter Description       | Dialy Traffic(MB)    | Rules               | Comment                |                  |
| 10.51.95.77              | LocalHost               | 0.69                   | 0.05               | 78:E4:00:93:FC:7A            | Hon Hai Precision Ind. Co |                      | 0.01                |                        |                  |
| 10.51.95.2               | -                       | 0.00                   | 0.00               | 34:E6:AD:8C:9D:D5            | Unknown                   |                      | 0.00                | E                      |                  |
| 10.51.95.3               | -                       | 0.00                   | 0.00               | 30:52:CB:E0:67:28            | Unknown                   |                      | 0.00                |                        |                  |
| 10.51.95.4               | -                       | 0.00                   | 0.00               | 44:04:44:C4:CE:61            | Unknown                   |                      | 0.00                |                        |                  |
| 10.51.95.5               | -                       | 0.00                   | 0.00               | 84:B1:53:77:A7:B1            | Unknown                   |                      | 0.00                |                        |                  |
| 10.51.95.6               | 93WHQ8GM272UI81         | 0.00                   | 0.00               | 48:5A:B6:23:23:F1            | Unknown                   |                      | 0.00                |                        |                  |
| 10.51.95.8               | -                       | 0.00                   | 0.00               | 90:A4:DE:5A:00:9D            | Wistron Neweb             |                      | 0.00                |                        |                  |
| 10.51.95.9               | -                       | 0.00                   | 0.00               | 30:5A:3A:1E:8A:F5            | Unknown                   |                      | 0.00                |                        |                  |
| 10.51.95.10              | -                       | 0.00                   | 0.00               | 3C:B6:B7:08:FE:DA            | Unknown                   |                      | 0.00                |                        |                  |
| 10.51.95.11              | NHOHQNGBOBHB90Z         | 0.00                   | 0.00               | BC:85:56:A8:A5:09            | Hon Hai Precision Ind. Co |                      | 0.00                |                        |                  |
| 10.51.95.13              |                         | 0.00                   | 0.00               | 4C:8D:79:82:77:E9            | Apple                     |                      | 0.00                |                        |                  |
| 10.51.95.14              |                         | 0.00                   | 0.00               | 20:68:9D:9A:6B:BF            | Liteon Technology         |                      | 0.00                |                        |                  |
| 10.51.95.16              |                         | 0.00                   | 0.00               | 08:D4:2B:8E:A9:61            | Samsung Electronics       |                      | 0.00                |                        |                  |
| 10.51.95.18              |                         | 0.00                   | 0.00               | 34:68:95:17:A1:15            | Unknown                   |                      | 0.00                |                        |                  |
| 10.51.95.19              |                         | 0.00                   | 0.00               | 90:FD:61:3A:30:2D            | Unknown                   |                      | 0.00                |                        |                  |
| 10.51.95.21              |                         | 0.00                   | 0.00               | F4:B7:E2:1B:13:31            | Hon Hai Precision Ind. Co |                      | 0.00                |                        |                  |
| 10.51.95.24              |                         | 0.00                   | 0.00               | 2C:F0:A2:D1:1C:AD            | Unknown                   |                      | 0.00                | -                      |                  |
| •                        |                         |                        |                    | m                            |                           |                      |                     | F .                    |                  |
| Legendขบ -               | LocalNetwork Tota       | I Outgoing             | -LocalNetwork T    | otal Incoming                |                           |                      |                     |                        |                  |
| 200KB/S                  |                         |                        |                    |                              |                           |                      |                     |                        |                  |
|                          |                         | +                      |                    |                              |                           |                      |                     |                        |                  |
| 100/08/5                 |                         |                        |                    |                              |                           |                      |                     |                        |                  |
| TOTAL                    |                         |                        |                    |                              |                           |                      |                     |                        |                  |
| 0KB/S                    |                         |                        |                    |                              |                           |                      |                     |                        |                  |
| Start                    | W Hosts: 72             | + Localhost O          | utgoing: 0.69 KB/  | S 🕹 Localhost Incor          | ming: 0.05 KB/S 🕇 L       | .ocalNetwork Tota    | Outgoing: 0.69 KB/S | LocalNetwork Total Inc | oming: 0.05 KB/S |

# 13.เลือกเครื่องเป้าหมายแล้วคับเบิ้ลคลิก จะ โชว์หน้าต่าง Apply Rules > เลือกที่เราตั้งค่าไว้ > คลิก OK

| C 38 10'91'89'9 |                 | 0.00 | 0.00 | 30.32.GD.EU.07.20               | Unknown                    | 0.00 |  |
|-----------------|-----------------|------|------|---------------------------------|----------------------------|------|--|
| 10.51.95.4      |                 | 0.00 | 0.00 | 44:04:44:C4:CE:61               | Unknown                    | 0.00 |  |
| 10.51.95.5      | -               | 0.00 | 0.00 | 84:B1:53:77:A7:B1               | Unknown                    | 0.00 |  |
| 10.51.95.6      | 93WHQ8GM272UI81 | 0.00 | 0.00 | 48:5A:B6:23:23:F1               | Unknown                    | 0.00 |  |
| 10.51.95.8      |                 | 0.00 | 0.00 | 90:A4:DE:5A:00:9D               | Wistron Neweb              | 0.00 |  |
| 0.51.95.9       |                 | 0.00 | 0.00 | Apply Rules                     | <b>—</b>                   | 0.00 |  |
| 0.51.95.10      |                 | 0.00 | 0.00 |                                 |                            | 0.00 |  |
| 10.51.95.11     | NHOHQNGBOBHB90Z | 0.00 | 0.00 | Please select a rule you want a | pply:                      | 0.00 |  |
| 10.51.95.13     |                 | 0.00 | 0.00 |                                 |                            | 0.00 |  |
| 10.51.95.14     |                 | 0.00 | 0.00 |                                 | OK Cancel                  | 0.00 |  |
| 10.51.95.16     | -               | 0.00 | 0.00 |                                 |                            | 0.00 |  |
| 0.51.95.18      |                 | 0.00 | 0.00 | 34:68:95:17:A1:15               | Unknown                    | 0.00 |  |
| 0.51.95.19      |                 | 0.00 | 0.00 | 90:FD:61:3A:30:2D               | Unknown                    | 0.00 |  |
| 10.51.95.21     |                 | 0.00 | 0.00 | F4:B7:E2:1B:13:31               | Hon Hai Precision Ind. Co. | 0.00 |  |
| 10.51.95.24     | -               | 0.00 | 0.00 | 2C:F0:A2:D1:1C:AD               | Unknown                    | 0.00 |  |
| <               |                 |      |      |                                 |                            |      |  |

# 14.กด Start เพื่อให้โปรแกรมทำงานไปยังเครื่องเป้าหมาย

| p2pover4.30[Current Price | prity:Lowest]           |                        |                    |                             |                            |                    |                     |              | - P ×                     |
|---------------------------|-------------------------|------------------------|--------------------|-----------------------------|----------------------------|--------------------|---------------------|--------------|---------------------------|
| File Option Tools He      | lp                      |                        |                    |                             |                            |                    |                     |              |                           |
| Start Stop Scan           | Advanced Option Rule Se | etting Schdule Setting | Promote Priviliage | Traffic Query Bandwidth Tes | t Backup Configuration Res | tore Configuration |                     |              |                           |
| Local Network View        | Programs Bandwidth Tab  | le Log View            |                    |                             |                            |                    |                     |              |                           |
| IP Address /              | Host Name               | Outoging(KB/S)         | Incoming(KB/S)     | MAC Address                 | Adapter Description        | Dialy Traffic(MB)  | Rules               | Comment      |                           |
| 10.51.95.77               | LocalHost               | 0.69                   | 0.05               | 78:E4:00:93:FC:7A           | Hon Hai Precision Ind. Co. |                    | 0.01                |              |                           |
| 10.51.95.2                |                         | 0.00                   | 0.00               | 34:E6:AD:8C:9D:D5           | Unknown                    |                    | 0.00                | =            |                           |
| 10.51.95.3                | -                       | 0.00                   | 0.00               | 30:52:CB:E0:67:28           | Unknown                    |                    | 0.00                |              |                           |
| 10.51.95.4                | -                       | 0.00                   | 0.00               | 44:04:44:C4:CE:61           | Unknown                    |                    | 0.00                |              |                           |
| 10.51.95.5                | -                       | 0.00                   | 0.00               | 84:B1:53:77:A7:B1           | Unknown                    |                    | 0.00                |              |                           |
| 10.51.95.6                | 93WHQ8GM272UI81         | 0.00                   | 0.00               | 48:5A:B6:23:23:F1           | Unknown                    |                    | 0.00                |              |                           |
| 10.51.95.8                |                         | 0.00                   | 0.00               | 90:A4:DE:5A:00:9D           | Wistron Neweb              |                    | 0.00                |              |                           |
| 10.51.95.9                |                         | 0.00                   | 0.00               | 30:5A:3A:1E:8A:F5           | Unknown                    |                    | 0.00                |              |                           |
| 10.51.95.10               |                         | 0.00                   | 0.00               | 3C:B6:B7:08:FE:DA           | Unknown                    |                    | 0.00                |              |                           |
| 10.51.95.11               | NHOHQNGBOBHB90Z         | 0.00                   | 0.00               | BC:85:56:A8:A5:09           | Hon Hai Precision Ind. Co. |                    | 0.00                |              |                           |
| 10.51.95.13               |                         | 0.00                   | 0.00               | 4C:8D:79:82:77:E9           | Apple                      |                    | 0.00                |              |                           |
| 10.51.95.14               |                         | 0.00                   | 0.00               | 20:68:9D:9A:6B:BF           | Liteon Technology          |                    | 0.00                |              |                           |
| 10.51.95.16               |                         | 0.00                   | 0.00               | 08:D4:2B:8E:A9:61           | Samsung Electronics        |                    | 0.00                |              |                           |
| 10.51.95.18               |                         | 0.00                   | 0.00               | 34:68:95:17:A1:15           | Unknown                    |                    | 0.00                |              |                           |
| 10.51.95.19               |                         | 0.00                   | 0.00               | 90:FD:61:3A:30:2D           | Unknown                    |                    | 0.00                |              |                           |
| 10.51.95.21               |                         | 0.00                   | 0.00               | F4:B7:E2:1B:13:31           | Hon Hai Precision Ind. Co. |                    | 0.00                |              |                           |
| 10.51.95.24               | -                       | 0.00                   | 0.00               | 2C:F0:A2:D1:1C:AD           | Unknown                    |                    | 0.00                | -            |                           |
| •                         |                         |                        |                    |                             |                            |                    |                     | - F          |                           |
| Legendໜູ -                | LocalNetwork Total      | Outaoina               | -LocalNetwork T    | otal Incoming               |                            |                    |                     |              |                           |
|                           |                         |                        |                    | ······                      |                            |                    |                     |              |                           |
| 200KB/S                   |                         |                        |                    |                             |                            |                    |                     |              |                           |
|                           |                         |                        |                    |                             |                            |                    |                     |              |                           |
| 100KB/S                   |                         |                        |                    |                             |                            |                    |                     |              |                           |
|                           |                         |                        |                    |                             |                            |                    |                     |              |                           |
|                           |                         |                        |                    |                             |                            |                    |                     |              |                           |
| 0KB/S                     |                         |                        |                    |                             |                            | l                  |                     |              |                           |
| Start                     | 😻 Hosts: 72             | 1 Localhost O          | utgoing: 0.69 KB/  | S 🛛 🕹 Localhost Incor       | ming: 0.05 KB/S 🕇 Lo       | calNetwork Total   | Outgoing: 0.69 KB/S | LocalNetwork | Total Incoming: 0.05 KB/S |

15.เมื่อต้องการจบการทำงาน หรือยกเลิกการจำกัดอินเทอร์เน็ตหรือบล็อกเครื่องเป้าหมาย คลิกขวาที่ IP เครื่อง เป้าหมาย > เลือก Remove Rule to Hosts Selected

| p2pover4.30[Current Prio | rity:Lowest]         |                  |                    |                             |                        |                       |                                                                                                    |                                                                                                    |                        |
|--------------------------|----------------------|------------------|--------------------|-----------------------------|------------------------|-----------------------|----------------------------------------------------------------------------------------------------|----------------------------------------------------------------------------------------------------|------------------------|
| File Option Tools Hel    | þ                    |                  |                    |                             |                        |                       |                                                                                                    |                                                                                                    |                        |
| Start Stop Scan          | Advanced Option Rule | Schdule Setting  | Promote Priviliage | Traffic Query Bandwidth Tes | t Backup Configuration | Restore Configuration |                                                                                                    |                                                                                                    |                        |
| Local Network View       | Programs Bandwidth 1 | Table Log View   |                    |                             |                        |                       |                                                                                                    |                                                                                                    |                        |
| IPAddress /              | Host Name            | Outoging(KB/S)   | Incoming(KB/S)     | MAC Address                 | Adapter Description    | Dialy Traffic(MB)     | Rules                                                                                                    | Comment                                                                                                    |                        |
| 172.20.10.6              | LocalHost            | 0.00             | 0.00               | 14:20:27:21:D1:DF           | Unknown                |                       | 1.67                                                                                                    |                                                                                                    |                        |
| 172.20.10.3              |                      | 0.00             | 0.00               | 14:DD:A9:A8:AB:6F           | Unknown                |                       | 0.12                                                                                                    |                                                                                                    |                        |
| 172.20.10.5              |                      | 0.00             | 0.00               | BC:92:6B:1C:2D:7F           | Apple                  |                       | 0.20                                                                                                    |                                                                                                    |                        |
| ✓ 172.20.10.7            |                      | 0.00             | 0.00               | 88:1F:A1:10:46:DE           | Apple                  | 1111                  | Send Me                                                                                                    | essage with Messenger                                                                                                    |                        |
|                          |                      |                  |                    |                             |                        |                       | Control J<br>Discontr<br>Control I<br>Discontr<br>Drop Ho<br>Restore I<br>Delete H<br>Select Al<br>Delete A | All ol All Hosts Selected ol Hosts Selected ol Hosts Selected dosts Selected lists Selected li li li li lie to Hosts Selected |                        |
|                          |                      |                  |                    |                             |                        |                       | Remove                                                                                                    | Rule to Hosts Selected                                                                                                    |                        |
| •                        |                      |                  |                    | ш                           |                        |                       | Add Cor                                                                                                    | mment on                                                                                                    |                        |
| Legendໜu -               | LocalNetwork Tot     | tal Outgoing 🛛 🗕 | -LocalNetwork T    | otal Incoming               |                        |                       |                                                                                                    |                                                                                                    |                        |
| 666KB/S                  |                      |                  |                    |                             | ·····                  | TITAT 3 - 1           |                                                                                                    |                                                                                                    |                        |
| 333КВ/S                  |                      |                  |                    |                             | V                      |                       |                                                                                                    |                                                                                                    |                        |
| 0KB/S                    |                      |                  | ~                  |                             |                        |                       |                                                                                                    |                                                                                                    |                        |
| Ready                    | 🚽 Hosts: 4           | 1 Localhost Out  | tgoing: 0.00 KB/S  | Localhost Incom             | ing: 0.00 KB/S   🕇     | LocalNetwork Total    | Outgoing: 0.00                                                                                              | KB/S LocalNetwork Tot                                                                                                    | al Incoming: 0.00 KB/S |
|                          | e 🧿 🦻                | 9 0              |                    |                             |                        |                       |                                                                                                    | ^ <i>(i, d</i> } ₽                                                                                                    | NG 22/11/2016 🖣 🖒      |

# การทำงานของแต่ละเมนู

#### 1.ແຄບເມນູ

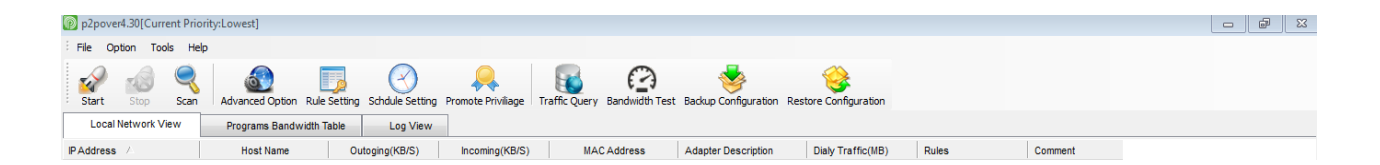

#### 1.1

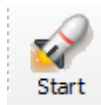

ใช้สำหรับกดเริ่มทำการจำกัดอินเทอร์เน็ตหรือบล็อกเครื่องเป้าหมาย

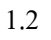

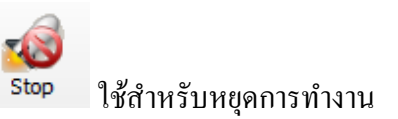

#### 1.3

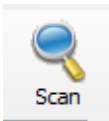

ใช้สำหรับค้นหา IP Address ในวง LAN

#### 1.4

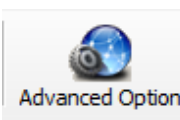

Advanced Option ใช้สำหรับตั้งค่า IP และค่าต่างๆของเครื่องเรา

1.5 Rule Setting ใช้สำหรับตั้งเวลาการทำงานที่ตั้งค่าไว้ Schdule Setting ใช้สำหรับตั้งค่าการทำงานตามความต้องการของเรา

1.7 Promote Priviliage ใช้สำหรับโปรโมทโปรแกรม

1.8 Traffic Query ใช้กำหนดเวลาในการใช้โปรแกรม

1.9

Bandwidth Test ใช้สำหรับในการ test method

1.6

### 2.หน้าต่างแสดงผล

| Local Network View | Programs Bandwidth Tab | le Log View    |                |                   |                            |                   |        |         |   |
|--------------------|------------------------|----------------|----------------|-------------------|----------------------------|-------------------|--------|---------|---|
| IP Address         | Host Name              | Outoging(KB/S) | Incoming(KB/S) | MAC Address       | Adapter Description        | Dialy Traffic(MB) | Rules  | Comment | ^ |
| 10.51.95.77        | LocalHost              | 1.00           | 8.55           | 78:E4:00:93:FC:7A | Hon Hai Precision Ind. Co. |                   | 255.00 |         |   |
| 10.51.95.2         | -                      | 0.00           | 0.00           | 34:E6:AD:8C:9D:D5 | Unknown                    |                   | 0.00   |         | Ξ |
| 10.51.95.3         |                        | 0.00           | 0.00           | 30:52:CB:E0:67:28 | Unknown                    |                   | 0.00   |         |   |
| 10.51.95.4         |                        | 0.00           | 0.00           | 44:04:44:C4:CE:61 | Unknown                    |                   | 0.00   |         |   |
| 10.51.95.5         |                        | 0.00           | 0.00           | 84:B1:53:77:A7:B1 | Unknown                    |                   | 0.00   |         |   |
| ✓ 10.51.95.6       | 93WHQ8GM272UI81        | 0.00           | 0.00           | 48:5A:B6:23:23:F1 | Unknown                    |                   | 0.00   |         |   |
| 10.51.95.8         |                        | 0.00           | 0.00           | 90:A4:DE:5A:00:9D | Wistron Neweb              |                   | 0.00   |         |   |
| 10.51.95.9         |                        | 0.00           | 0.00           | 30:5A:3A:1E:8A:F5 | Unknown                    |                   | 0.00   |         |   |
| 10.51.95.10        |                        | 0.00           | 0.00           | 3C:B6:B7:08:FE:DA | Unknown                    |                   | 0.00   |         |   |
| 10.51.95.11        | NHOHQNGBOBHB90Z        | 0.00           | 0.00           | BC:85:56:A8:A5:09 | Hon Hai Precision Ind. Co. |                   | 0.00   |         |   |
| 10.51.95.13        |                        | 0.00           | 0.00           | 4C:8D:79:82:77:E9 | Apple                      |                   | 0.00   |         |   |
| 10.51.95.14        |                        | 0.00           | 0.00           | 20:68:9D:9A:6B:BF | Liteon Technology          |                   | 0.00   |         |   |
| 10.51.95.16        |                        | 0.00           | 0.00           | 08:D4:2B:8E:A9:61 | Samsung Electronics        |                   | 0.00   |         |   |
| 10.51.95.18        |                        | 0.00           | 0.00           | 34:68:95:17:A1:15 | Unknown                    |                   | 0.00   |         |   |
| 10.51.95.19        |                        | 0.00           | 0.00           | 90:FD:61:3A:30:2D | Unknown                    |                   | 0.00   |         |   |
| 10.51.95.21        |                        | 0.00           | 0.00           | F4:B7:E2:1B:13:31 | Hon Hai Precision Ind. Co. |                   | 0.00   |         |   |
| 10.51.95.24        | -                      | 0.00           | 0.00           | 2C:F0:A2:D1:1C:AD | Unknown                    |                   | 0.00   |         | - |
| 4                  |                        |                |                |                   |                            |                   |        | •       |   |

### 2.1 หน้าต่างแสดงผลการค้นหา IP Address ในวง LAN

## 2.2 หน้าต่างแสดงผลการทำงานของเครื่องเรา

| Local Netv    | work View       | Programs B | and width Table    | Log View  |        |                   |                      |                          |                     |  |
|---------------|-----------------|------------|--------------------|-----------|--------|-------------------|----------------------|--------------------------|---------------------|--|
| Process PID   | Process Path    |            | Product Name       |           | Signed | Outgoing Traffic( | Incoming Traffic(MB) | Outgoing Bandwidth(KB/S) | Incoming Bandwidth( |  |
| 04312         | Google Chrom    | пе         | Google Chrom       | е         | Yes    | 0.00              | 0.00                 | 0.00                     | 0.00                |  |
| 3872          | SoftEther VPN   |            | SoftEther VPN      |           | Yes    | 0.00              | 0.00                 | 0.00                     | 0.00                |  |
| 1672          | Host Process    | for Wind   | Microsoft? Win     | dows?     | No     | 0.00              | 0.00                 | 0.00                     | 0.00                |  |
| <b>E</b> 652  | Windows Logo    | on Applic  | Microsoft? Win     | dows?     | No     | 0.00              | 0.00                 | 0.00                     | 0.00                |  |
| <b>5732</b>   | ACDSee Pro 4    |            | ACDSee Quick       | View      | Yes    | 0.00              | 0.00                 | 0.00                     | 0.00                |  |
| <b>E</b> 3004 | Host Process    | for Wind   | Microsoft? Win     | dows?     | No     | 0.00              | 0.00                 | 0.00                     | 0.00                |  |
| 12520         | igfxTray Modul  | е          | Intel(R) Comm      | on User   | No     | 0.00              | 0.00                 | 0.00                     | 0.00                |  |
| <b>84</b> 0   | Host Process    | for Wind   | Microsoft? Win     | dows?     | No     | 0.00              | 0.00                 | 0.00                     | 0.00                |  |
| <b>1</b> 532  | Local Security  | Authority  | . Microsoft? Win   | dows?     | No     | 0.00              | 0.00                 | 0.00                     | 0.00                |  |
| <b>1</b> 400  | Client Server F | Runtime    | Microsoft? Win     | dows?     | No     | 0.00              | 0.00                 | 0.00                     | 0.00                |  |
| 04732         | Google Chrom    | ne         | Google Chrom       | e         | Yes    | 0.00              | 0.00                 | 0.00                     | 0.00                |  |
| <b>984</b>    | Google Chrom    | ne         | Google Chrom       | e         | Yes    | 0.00              | 0.00                 | 0.00                     | 0.00                |  |
| 1212          | Host Process    | for Wind   | Microsoft? Win     | dows?     | No     | 0.00              | 0.00                 | 0.00                     | 0.00                |  |
| <b>1</b> 4600 | CLHNService     | orPower.   | . CLHNServiceF     | orPower   | No     | 0.00              | 0.00                 | 0.00                     | 0.00                |  |
| <b>116</b>    | Microsoft Offic | e Softwar. | . Microsoft? Offic | e         | Yes    | 0.00              | 0.00                 | 0.00                     | 0.00                |  |
| 0 852         | CyberLink You   | Cam Ser.   | . YouCamServic     | ce Applic | Yes    | 0.00              | 0.00                 | 0.00                     | 0.00                |  |
| 05932         | Google Chrom    | пе         | Google Chrom       | e         | Yes    | 0.00              | 0.00                 | 0.00                     | 0.00                |  |
| 01884         | Google Chrom    | пе         | Google Chrom       | e         | Yes    | 0.00              | 0.00                 | 0.00                     | 0.00                |  |
| 0 2852        | PowerDVD 12     |            | CyberLink Pow      | erDVD 12  | No     | 0.00              | 0.00                 | 0.00                     | 0.00                |  |
|               |                 |            |                    |           |        |                   |                      |                          |                     |  |

## 2.3 หน้าต่างแสดงผลการทำงานของเครื่องเป้าหมาย

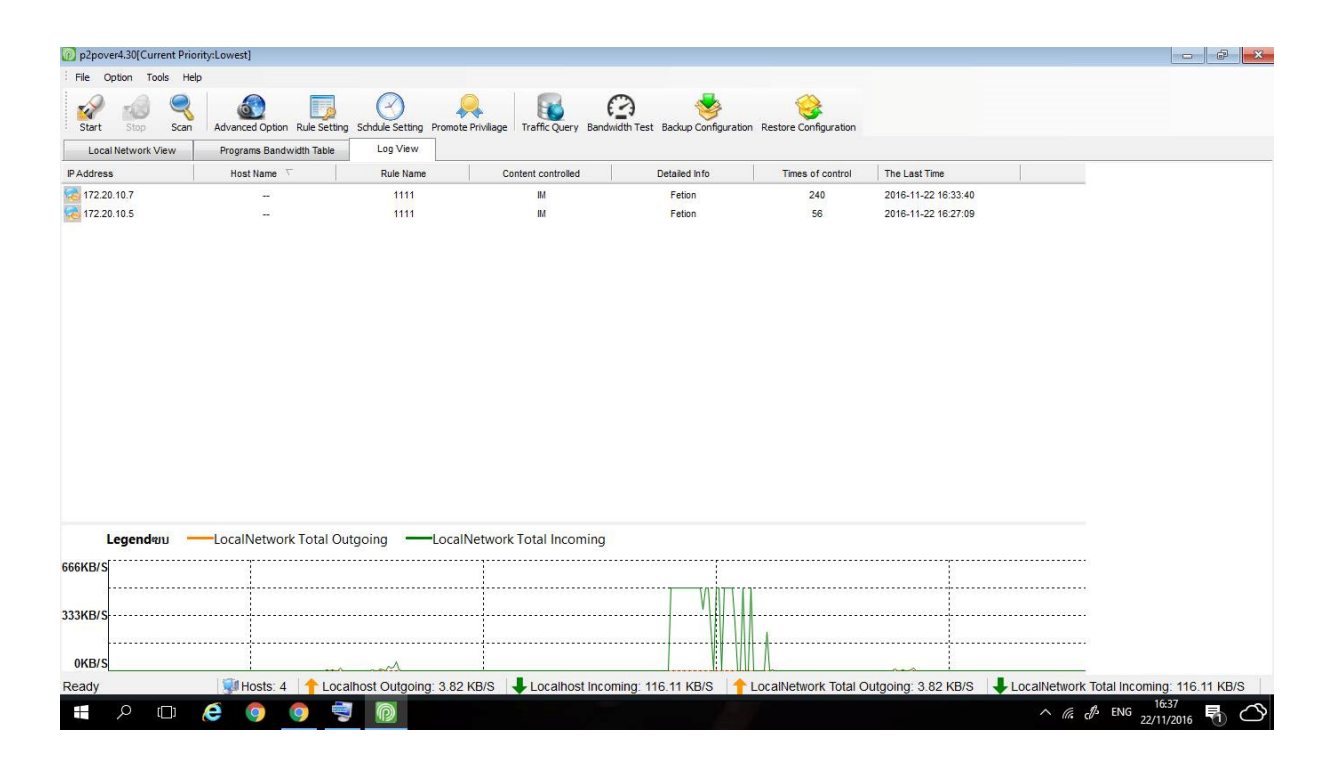

### 2.4 หน้าต่างแสดงกราฟการทำงานอัพโหลดและดาวน์โหลด

| L         | egendຈານ | LocalNetwo  | ork Total OutgoingLocalNetwor    | rk Total Incoming                |                                          |          |                                     |
|-----------|----------|-------------|----------------------------------|----------------------------------|------------------------------------------|----------|-------------------------------------|
| 3.47MB/S  |          |             |                                  |                                  |                                          |          |                                     |
| 1 74MB/9  |          |             |                                  |                                  |                                          |          |                                     |
| 1.14110/3 |          |             |                                  |                                  |                                          | А        |                                     |
| 0KB/S     |          |             |                                  |                                  |                                          |          |                                     |
| Ready     |          | W Hosts: 80 | + Localhost Outgoing: 31.59 KB/S | Localhost Incoming: 1190.91 KB/S | + LocalNetwork Total Outgoing: 9.61 KB/S | S 🕹 Loca | Network Total Incoming: 167.76 KB/S |